# 在WAP551和WAP561接入点上配置Wi-Fi保护设置(WPS)

## 目标

Wi-Fi保护设置(WPS)是一种协议,可在不损害网络安全的情况下轻松建立无线网络。它使网络管理员无需配置网络名称、密钥和其他加密配置。WPS可以配置按钮配置或个人标识号(PIN)。

本文档的目标是说明如何在WAP551和WAP561接入点上配置WPS设置。

### 适用设备 |固件版本

- •WAP551 | 1.0.4.2(下载最<u>新版本</u>)
- •WAP561 | 1.0.4.2(下载最<u>新版本</u>)

## WPS设置

步骤1.登录Web配置实用程序,然后选择Wireless > WPS Setup。"WPS 设置"页面打开:

| WPS Setup                                                                              |                                              |                            |  |  |
|----------------------------------------------------------------------------------------|----------------------------------------------|----------------------------|--|--|
| Global Configuration                                                                   |                                              |                            |  |  |
| Supported WPS Version:                                                                 | 2.0                                          |                            |  |  |
| WPS Device Name:                                                                       | WAP551                                       | (Range: 1 - 32 Characters) |  |  |
| WPS Global Operational Status:                                                         | Up                                           |                            |  |  |
| WPS Device PIN:                                                                        | 21700743                                     | Generate                   |  |  |
| Security Warning : The Enrollee PIN allows an external registry to reconfigure the wir |                                              |                            |  |  |
| Instance Configuration                                                                 |                                              |                            |  |  |
| WPS Instance ID:                                                                       | wps1 🧹                                       |                            |  |  |
| WPS Mode:                                                                              | <ul> <li>Enable</li> </ul>                   |                            |  |  |
| WPS Radio:                                                                             | <ul> <li>Radio 1</li> <li>Radio 2</li> </ul> |                            |  |  |
| WPS VAP:                                                                               | VAP 0 (VAP2345)                              | Y                          |  |  |
| WPS Built-in Registrar:                                                                | <ul> <li>Enable</li> </ul>                   |                            |  |  |
| WPS Configuration State:                                                               | Unconfigured 💡                               |                            |  |  |
| Save                                                                                   |                                              |                            |  |  |
| Instance Status                                                                        |                                              |                            |  |  |
| WPS Operational Status:                                                                | Enabled                                      |                            |  |  |
| AP Lockdown Status:                                                                    | Disabled                                     |                            |  |  |
| Failed Attempts with Invalid PIN:                                                      | 0                                            |                            |  |  |

| Global Configuration                                                                        |          |                            |  |  |
|---------------------------------------------------------------------------------------------|----------|----------------------------|--|--|
| Supported WPS Version:                                                                      | 2.0      |                            |  |  |
| WPS Device Name:                                                                            | WAP551   | (Range: 1 - 32 Characters) |  |  |
| WPS Global Operational Status:                                                              | Up       |                            |  |  |
| WPS Device PIN:                                                                             | 21700743 | Generate                   |  |  |
| Security Warning : The Enrollee PIN allows an external registry to reconfigure the wireless |          |                            |  |  |

以下信息可用:

• 支持的WPS版本 — 显示WAP设备支持的WPS协议版本。

步骤1.在WPS Device Name字段中输入设备名称。

- WPS Global Operational Status 显示WAP设备上是启用还是禁用WPS协议。
- WPS设备PIN 显示系统为WAP设备生成的八位WPS PIN。在客户端设备中启动WPS注册时 ,需要设备PIN。有关WPS注册过<u>程的详细信息,请参阅标题为"在WAP551和WAP561接入点</u> 上配置Wi-Fi保护设置(WPS)流程"的文章。

步骤2.(可选)要生成新的PIN,请单击"生**成"**。

**安全警告:**注册者PIN允许外部注册表重新配置无线网络,因此只能由受信任的管理员使用/提供无 线网络。此PIN码没有过期。

### 实例配置

| Instance Configuration   |                     |
|--------------------------|---------------------|
| WPS Instance ID:         | wps1 🤟              |
| WPS Mode:                | Enable              |
| WPS Radio:               | Radio 1     Radio 2 |
| WPS VAP:                 | VAP 0 (VAP2345)     |
| WPS Built-in Registrar:  | Enable              |
| WPS Configuration State: | Unconfigured 🗸      |

步骤1.从WPS实例ID下拉列表中*选择实*例的标识符。*WPS实例ID*下拉列表允许您选择要注册设备的WPS实例。但是,WAP仅支持一个WPS实例。

步骤2.选中WPS模式字段中的启用复选框以启用默认实例。

步骤3.从WPS Radio字段中单击所需的单选按钮。

步骤4.从WPS VAP下拉列表中选择与WPS实例关联的虚拟接入点(VAP)。WAP最多支持五个 VAP,包括默认VAP0。

步骤5.选中*WPS Built-in Registrar*字段中的**Enable**复选框以启用内置注册器功能。路由器成为注册 器,通过自动将路由器的无线网络名称(SSID)和WPA/WPA2-PSK安全性分配给客户端,可以轻松 地将其他无线客户端添加到您的网络中。

步骤6.从WPS Configuration State下拉列表中选择以下设置之一。

- 未配置 表示VAP设置由WPS配置,之后状态更改为Configured。
- 已配置 表示外部注册器无法配置VAP设置并保留当前配置。

步骤7.单击Save保存更改。

## 实例状态

| Instance Status                   |          |
|-----------------------------------|----------|
| WPS Operational Status:           | Enabled  |
| AP Lockdown Status:               | Disabled |
| Failed Attempts with Invalid PIN: | 0        |

#### 以下信息可用:

- WPS Operational Status 显示最近WPS事务的状态。
- AP锁定状态字段 显示当前实例是否处于锁定状态。
- PIN无效的失败尝试 显示由于密码不正确或无效而导致身份验证失败的次数。